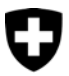

Eidgenössisches Finanzdepartement EFD

Eidgenössische Steuerverwaltung ESTV Hauptabteilung Direkte Bundessteuer, Verrechnungssteuer, Stempelabgaben

# Anleitung zum Verschlüsseln von Daten mittels WinZip (ab Version 9)

## Hinweis

WinZip ab Version 9 muss auf dem Computer installiert sein. Bei Bedarf kann es unter <u>http://www.winzip.de</u> heruntergeladen werden.

## Konfiguration von WinZip für die Verschlüsselung

- 1. Suchen und markieren Sie im Explorer die zu verschlüsselnde Datei und drücken die rechte Maustaste.
- 2. Öffnen Sie die Menüoption "WinZip" "Configure".
- 3. Stellen Sie sicher, dass das Kästchen "Encrypt" (Context menu commands:) aktiviert ist! Diese Einstellung muss nur einmalig durchgeführt werden.

| Configuration                                                                                                    | ? 🛛                                                                                                    |
|----------------------------------------------------------------------------------------------------|----------------------------------------------------------------------------------------------------|
| Explorer Enhancements  General:  Display context menu items in a submenu  Display jcons on context menus  ''Add to'' includes folder information  Check for self-extracting CAB files:  On Local hard drives  On removable disks (e.g. diskettes)  On other drives (e.g. network drives)  Display comment tool tips for Zip files:  On Local hard drives  On removable disks (e.g. diskettes)  On removable disks (e.g. diskettes)  Display comment tool tips for Zip files:  On Local hard drives  On removable disks (e.g. diskettes)  Display comment tool tips for Zip files:  On Local hard drives  On removable disks (e.g. diskettes)  Display comment tool tips for Zip files:  On Local hard drives  Display comment drives (e.g. network drives)  Display comment drives (e.g. network drives)  Enable Explorer enhancements (including additional disting additional disting additionadditional disting additional disting additional disting addi | Context menu commands:<br>Add to Zip<br>Add to Zip<br>Add to cfile name>.zip<br>Add to recently used Zip file <file history=""><br/>Extract to<br/>Extract to here<br/>Extract to here<br/>Extract to folder name&gt;<br/>Extract to folder name&gt;<br/>Extract to folder name&gt;<br/>Extract to folder name&gt;<br/>Extract to folder cfolder history&gt;<br/>Open unassociated archives with WinZip<br/>Create Self-Extractor (.EXE)<br/>Create Self-Extractor (.EXE)<br/>Zip and E-Mail<br/>Zip and E-Mail<br/>E-Mail<br/>Encrypt<br/>ADDrag and Drop features)</file> |
|                                                                                                    | OK Cancel Help                                                                                                    |

Eidgenössische Steuerverwaltung ESTV Eigerstrasse 65 3003 Bern www.estv.admin.ch

### Wichtige Informationen vor der Benutzung von WinZip

- Verwenden Sie bitte aus Sicherheitsgründen immer die 256-Bit-AES-Verschlüsselungsmethode. Die ZIP-2-kompatible-Verschlüsselung sollte unter keinen Umständen benutzt werden.
- 2. Beachten Sie, dass Dateiinformationen wie z.B. 'Owner'/'Sender' von mit WinZIP verschlüsselten Dateien nicht dem entsprechen müssen was sie aussagen.
- 3. Dateispezifische Informationen wie Name, Zeitangaben oder das Erstellungs-Datum sind sichtbar und können geändert werden. Dies auch dann, wenn die Datei verschlüsselt und das Verschlüsselungspasswort nicht bekannt ist.
- 4. Verschlüsselte Dateien in ZIP-Format können, ohne Kenntnis des Passwortes, gelöscht / umbenannt werden.
- 5. Weitere Dateien können ohne Kenntnis des Passwortes zu einem ZIP-File hinzugefügt werden.
- 6. Das Passwort zum Verschlüsseln der Daten muss folgende Anforderungen erfüllen:
  - a. Mindestlänge von 12 Zeichen.
  - b. Benutzung von alphanumerischen Zeichen.
  - c. Benutzung von Gross- und Klein-Buchstaben.
  - d. Empfehlung zur Verwendung von Spezialzeichen, wie Leerschlag etc., ist jedoch nicht Bedingung.
- 7. Stellen Sie sicher, dass das Passwort / die Phrase sicher aufbewahrt und nicht vergessen wird. Es gibt keinen Weg ein verlorenes Passwort wieder herzustellen.
- 8. Stellen Sie sicher, dass WinZIP beendet wird, sobald die Verschlüsselung abgeschlossen ist.

### Verschlüsselung von Dateien mit WinZip:

- 1. Suchen und markieren Sie im Explorer die zu verschlüsselnde Datei und drücken die rechte Maustaste.
- 2. Öffnen Sie die Menüoption "WinZip" "Add to Zip File...".
- 3. Stellen Sie sicher, dass die Option "Encrypt added files" ausgewählt ist und klicken anschliessend auf "Add".

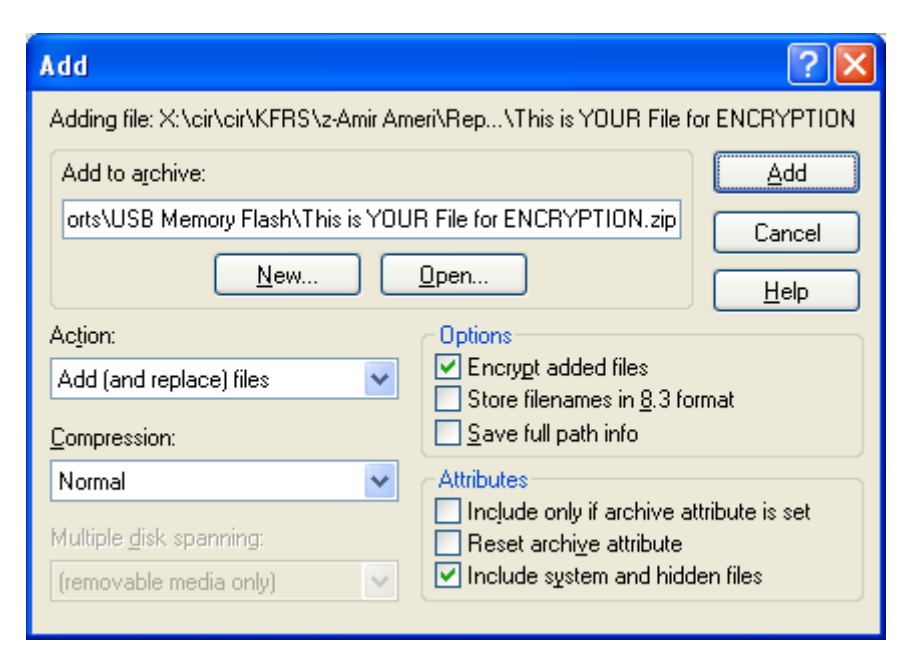

4. Wählen Sie die 256-bit-AES-Verschlüsselung aus und geben das Passwort in den entsprechenden Feldern ein.

| Encrypt                                                                                                    | ? 🗙    |  |
|----------------------------------------------------------------------------------------------------|--------|--|
| Note: the password will be applied to files you subsequently add to or<br>extract from the current archive, and will be automatically cleared when the<br>archive is closed. |        |  |
| Enter <u>p</u> assword:                                                                                                    |        |  |
| **********************                                                                                                    |        |  |
| Re-enter password (for confirmation):                                                                                                    |        |  |
| ************************                                                                                                    |        |  |
| ✓ Mask password                                                                                                    |        |  |
| CEncryption method                                                                                                    |        |  |
| O Zip 2.0 compatible encryption (portable)                                                                                                    |        |  |
| 128-Bit AES encryption (strong)                                                                                                    |        |  |
| 256-Bit AES encryption (stronger)                                                                                                    | Cancel |  |
| Information on encryption methods                                                                                                    | Help   |  |
|                                                                                                    |        |  |

5. Wichtig: Überprüfen Sie, dass hinter dem Namen der Datei im Zip-Archiv ein "\*"-Zeichen angezeigt wird. Dies ist immer dann der Fall, wenn die Datei verschlüsselt worden ist.

v1.3